# ОПЕРАЦИОННАЯ ИНСТРУКЦИЯ **РАБОТА С ПАПКАМИ CFOLDERS** (ДЛЯ ПОСТАВЩИКОВ И ПОДРЯДЧИКОВ)

Редакция 1

Разработана Практикой логистических и производственных систем Направления поддержки пользователей ООО «ОМК-ИТ» (50029)

Введена в действие взамен Операционной инструкции ОИ.70-451.SAP.SRM.014-1 (редакция 0) утвержденной грифом «Утверждаю» от 18.06.2024 № 7000-НРД-26/24

Москва 2025

# Содержание

| 1   | Общие положения 3                                                             |
|-----|-------------------------------------------------------------------------------|
| 2   | Ответственность                                                               |
| 3   | Термины, определения и сокращения 3                                           |
| 4   | Вход в систему                                                                |
| 5   | Общая информация о cFolders 4                                                 |
| 6   | Загрузка и обновление документов для прохождения квалификации/аттестации<br>5 |
| 7   | 6.1       Просмотр документов                                                 |
| /   | просмотр документов в закупочной процедуре12                                  |
| 8   | Загрузка документов в оферту14                                                |
| 9   | Нормативные ссылки и связанные документы18                                    |
| Лис | ст регистрации изменений19                                                    |

## 1 Общие положения

1.1 Настоящая Операционная инструкция «Работа с папками cFolders (для поставщиков и подрядчиков)» (далее - Инструкция) описывает пошаговый процесс загрузки и извлечения документов из папки обмена данными cFolders в системе SAP SRM.

## 2 Ответственность

| Ответственность | за поддержание | Руководитель   | Практики     | логистических и |
|-----------------|----------------|----------------|--------------|-----------------|
| настоящего      | документа в    | производственн | ных сист     | ем Направления  |
| актуальном сост | оянии несет    | поддержки пол  | ьзователей ( | ООО «ОМК-ИТ»    |

## 3 Термины, определения и сокращения

В настоящей Инструкции применяются термины и их определения в соответствии со Справочником СП.12-390.19 «Единый глоссарий терминов и определений Объединенной металлургической компании», а также следующие термины с соответствующими определениями

| Термины/сокращения                    | Определения/расшифровка                                                                                                    |
|---------------------------------------|----------------------------------------------------------------------------------------------------|
| 3.1 Ид.продукта                       | Идентификатор продукта;                                                                                                    |
| 3.2 Закупочная<br>процедура (конкурс) | Процедура выбора поставщика (исполнителя, подрядчика);                                                                                                    |
| 3.3 транзакция                        | Группа последовательных операций с базой данных, которая<br>представляет собой логическую единицу работы с данными;<br>может быть выполнена либо целиком и успешно, соблюдая<br>целостность данных и независимо от параллельно идущих<br>других транзакций, либо не выполнена вообще и тогда она не<br>должна произвести никакого эффекта;                                                                 |
| 3.4 <b>ООО «ОМК-ИТ»</b>               | Общество с ограниченной ответственностью «ОМК –<br>Информационные технологии» - юридическое лицо,<br>оказывающее услуги на основании заключенного договора;                                                                                                    |
| 3.5 <b>cFolders</b>                   | Система, позволяющая хранить и обрабатывать документы различного формата;                                                                                                    |
| 3.6 <b>SAP ERP</b>                    | Корпоративная информационная система для автоматизации<br>планирования, учета, контроля и анализа всех основных<br>бизнес-процессов и решения бизнес задач в масштабе<br>предприятия (организации), помогает интегрировать все отделы<br>и функции компании в единую систему, при этом все<br>департаменты работают с единой базой данных и им проще<br>обмениваться между собой разного рода информацией; |
| 3.7 <b>SAP SRM</b>                    | Система управления взаимоотношениями с поставщиками (от<br>англ. Supplier Relationship Management). Система управление<br>закупками на базе решения SAP, созданная в целях обеспечения<br>открытых и прозрачных закупочных процедур на предприятиях<br>ОМК.                                                                                                    |

## 4 Вход в систему

Для входа в систему SRM необходимо использовать учетную запись и пароль, полученные по почте. При первом входе в систему, в соответствии с требованиями

|             |                                                                                        | ОИ.70-451.SAP.SF | RM.014-1 |
|-------------|----------------------------------------------------------------------------------------|------------------|----------|
| AO «С.П.Р.» | операционная инструкция «Работа с папками croiders<br>(для поставщиков и подрядчиков)» | Редакция         | 1        |

системы SAP SRM, для продолжения работы необходимо сменить пароль. Для входа в систему SRM следует пройти по ссылке <u>https://srm.omk.ru/irj/portal</u>.

Указать имя пользователя и пароль, полученные по почте, и нажать на кнопку Вход в систему (рисунок 1).

| Ó   | Система SRM ОМК                                                                                   |
|-----|---------------------------------------------------------------------------------------------------|
| омк | Впервые на портале? <u>Зарегистрироваться сейчас</u><br>Пользователь * LOGIN<br>Пароль * •••••••• |
|     | Вход в систему<br>Проблемы при входе в систему? <u>Поддержка</u>                                  |
|     | Copyright @ SAP AG. Boe права защищены.                                                           |

#### Рисунок 1 – Вход в систему

В открывшемся экране указать текущий пароль, ввести новый пароль и подтвердить ввод нового пароля повторным вводом. Для смены пароля нажать на кнопку Изменить (рисунок 2).

| •   | Система SRM OMK                                                                                      |
|-----|----------------------------------------------------------------------------------------------------|
| ОМК | Изменить пароль<br>Старый пароль *<br>Новый пароль *<br>Подтвердить пароль *<br>Изменить<br>Отменить |
|     | Copyright @ SAP AG. Все права защищены.                                                              |

Рисунок 2 – Смена пароля

Учетные записи, пароль которых не был изменен в течение 10 дней, будут блокированы в системе.

## 5 Общая информация о cFolders

cFolders – это система, позволяющая хранить и обрабатывать документы различного формата. В системе SAP SRM cFolders используется в следующих документах:

- 1. Данные предприятия;
- 2. Закупочная процедура;
- 3. Оферта поставщика;

# 6 Загрузка и обновление документов для прохождения квалификации/аттестации

#### 6.1 Просмотр документов

Просмотреть и актуализировать учредительные и финансово-коммерческие документы можно под учетными записями:

-«Контактное лицо» - учетная запись для работы с закупочными процедурами, подачи предложений.

-«Мастер-пользователь» - учетная запись для редактирования данных контактных лиц, разблокирования и создания новых пользователей, прохождения аттестации и квалификации.

Для просмотра папки «Сотрудничество», необходимо перейти на вкладку «Данные предприятия» (или «Данные компании», если вход в систему выполнен под учетной записью мастер-пользователь), откроется вкладка «Просмотреть данные предприятия» (0).

| Http://qsr.omk.ru:56400/irj/portal                              | ♀ ♂ × ഈ Просмотреть данные пред… × ഈ Просмотреть данные предпр… |
|-----------------------------------------------------------------|-----------------------------------------------------------------|
| Файл Правка Вид Избранное Сервис Справка                        |                                                                 |
| Добро пожаловать Владислав Ульянин                              | Cnpaeka   SAP Store   B                                         |
| Поиск Расширенный поиск                                         |                                                                 |
| Обработка предложения Ведение номенклатуры Монитор заявок Данны | е предприятия                                                   |
| Просмотреть данные предприятия                                  |                                                                 |
| Просмотреть данные предприятия                                  | н и<br>И                                                        |
|                                                                 |                                                                 |
| Фавориты портала 📃 🗖                                            |                                                                 |

Рисунок 4 – Данные предприятия

| В открывшейся      | я форме не       | обходимо нажать н         | а кнопку  | Сотрудничеств                | • (Рисунок 65). |
|--------------------|------------------|---------------------------|-----------|------------------------------|-----------------|
| Просмотреть данные | предприятия      |                           |           |                              |                 |
| Просмотреть        | Участ. : 88      | 64                        |           |                              |                 |
| Закрыть Сотруд     | ничество         |                           |           |                              |                 |
| Тип делового па    | ртнера Участ.    | Дата документа 27.09.2016 | Номер дел | ювого партнера 886           | 4               |
| Данные пр          | едприятия        |                           |           |                              |                 |
| Данные предпри     | иятия Данные     | онтактов                  |           |                              |                 |
| 🕶 Базовые данн     | ые               |                           |           |                              |                 |
| * Имя предприят    | ия 1: ЗАО "Элект | po"                       | * 01      | <u> 5щий организационный</u> | об <sup>.</sup> |
| Имя предприят      | ия 2: ЗАО "Элект | рокомплектоборудование"   |           |                              |                 |
| *я                 | зык: RU Русси    | ий                        |           |                              |                 |
| № партн            | iepa: 8864       |                           |           |                              |                 |
| Критерий поис      | ка 1: ЗАО "ЭЛЕКТ | "PO"                      |           |                              |                 |
| Критерий поис      | ка 2:            |                           |           |                              |                 |
| Для передачи (ко   | му):             |                           |           |                              |                 |
| Префикс для ул     | ицы:             |                           |           |                              |                 |

Рисунок 5 - Кнопка «Сотрудничество»

Папка с файлами cFolders откроется в новом окне или новой вкладке (в зависимости от настроек браузера) (рисунок 6).

1

| Папки                                           | Выводите       | ь строк: | 5    |                  | ~     |                           |
|-------------------------------------------------|----------------|----------|------|------------------|-------|---------------------------|
| Наименование папки                              |                | Фай      | ілов |                  | ^     |                           |
| • Корневая папка                                |                |          | 3    |                  | 8     |                           |
| • 10 Документация                               |                |          | 3    | Добавить файл    |       |                           |
| <ul> <li>101 Учредительные документы</li> </ul> |                |          | :1   | Добавить файл    |       |                           |
| 10101 Свид-во о постановке на учет в            | налоговой      |          | 1    | Добавить файл    |       |                           |
| 10102 Свид-во о внесении в ЕГРЮЛ                |                |          | 1    | Добавить файл    | ~     |                           |
| Файлы                                           |                |          |      |                  |       |                           |
| Наименование документа Файл Описание            | е документа Со | здал 🛛   | ONG  | Дата и время соз | дания | Дата окончания действия , |
|                                                 |                |          |      |                  |       |                           |
|                                                 |                |          |      |                  |       |                           |
|                                                 |                |          |      |                  |       |                           |
|                                                 |                |          |      |                  |       |                           |

Рисунок 6 – Папка обмена данными cFolders

Для просмотра документа нужно выбрать папку (таблица «Папки», столбец «Наименование папки»). В нижней части экрана, в таблице «Файлы» высветится имя прикрепленного файла (рисунок 7), для его просмотра необходимо нажать левой кнопкой мыши на названии файла в столбце «Файл». Требуемый документ откроется для просмотра.

| in the second second second        |                   |                    |               |            |                       |                                   |     |
|------------------------------------|-------------------|--------------------|---------------|------------|-----------------------|-----------------------------------|-----|
| Іапки                              | Выводить          | ь строк: 10        | ~             |            |                       |                                   |     |
| Наименование папки                 |                   | Файлов             |               | ^          |                       |                                   |     |
| <ul> <li>Корневая папка</li> </ul> |                   | 15                 |               |            |                       |                                   |     |
| • 10 Документация                  |                   | 15                 |               |            |                       |                                   |     |
| • 101 Учредительные документы      |                   | 10                 |               |            |                       |                                   |     |
| 10101 Свид-во о постановке и       | на учет в налогов | ой 1               | Добавить файл |            |                       |                                   |     |
| 10102 Свид-во о внесении в         | ЕГРЮЛ             | 2                  | Добавить файл |            |                       |                                   |     |
| 10103 Выписка из ЕГРЮЛ/ЕГ          | РИП               | 2                  | Добавить файл |            |                       |                                   |     |
| 10104 Приказ о назначении р        | уководителя       | 1                  | Добавить файл |            |                       |                                   |     |
| 10105 Устав организации            |                   | 1                  | Добавить файл |            |                       |                                   |     |
| 10107 Решение о создании           |                   | 1                  | Добавить файл |            |                       |                                   |     |
| 10108 Анкета контрагента           |                   | 1                  | Добавить файл | ~          |                       |                                   |     |
| айлы                               |                   |                    |               |            |                       |                                   |     |
| Наименование документа             | Файл              | Описание документа | а Создал      | ΦИΟ        | Дата и время создания | Дата окончания действия документа |     |
| Приказ о назначении руководителя   | Приказ №1.pdf     |                    | PSRCLNT350    | PSRCLNT350 | 09.07.2020 13:19:14   | 09.07.2021                        | ۶ 🔒 |

Рисунок 7 – Просмотр документов

## 6.2 Загрузка документов

Для загрузки документа в cFolders нужно выбрать папку (рисунок 8).

Примечание - Загруженные документы нельзя удалить.

|             | Операции          | ouua     |                       | Работа     | а с па | пками сЕою       | larc  | ОИ.70-451.SAP.SRM.                  |
|-------------|-------------------|----------|-----------------------|------------|--------|------------------|-------|-------------------------------------|
| С.П.Р.»     | Операци           | (для     | поставщиков           | и подр     | ядчи   | ков)»            |       | Редакция                            |
| Папки       |                   |          | Выво                  | одить стро | к: 5   |                  | ~     |                                     |
| Наименовани | ие папки          |          |                       | C          | Файлов |                  | ^     |                                     |
| 🝷 10 Доку   | ументация         |          |                       |            | 3      |                  | 8     |                                     |
| ▼ 101 \     | Учредительные д   | окумент  | ы                     |            | 3      |                  |       |                                     |
| 10          | )101 Свид-во о по | становке | е на учет в налоговой |            | 1      | Добавить файл    |       |                                     |
| 10          | )102 Свид-во о вн | есении   | в ЕГРЮЛ               |            | 1      | Добавить файл    |       |                                     |
| 10          | )103 Выписка из Е | ГРЮЛ/Е   | ГРИП                  |            | 1      | Добавить файл    | ~     |                                     |
| Файлы       |                   |          |                       |            |        |                  |       |                                     |
| Наимонов    | вание документа   | Файл     | Описание документа    | Создал     | ΦИΟ    | Дата и время соз | дания | А Дата окончания действия документа |

#### Рисунок 8 – Загрузка документа в cFolders

Напротив соответствующей папки требуется нажать на кнопку <u>Добавить файл</u>. Откроется форма (Рисунок 99) в которой необходимо заполнить обязательное поле, помеченное символом «\*» «Наименование документа». Далее, нажать на кнопку <u>Обзор...</u>, откроется диалог для выбора файла. Необходимо указать путь к файлу и нажать на кнопку <u>Открыть</u> (рисунок 10), затем нажать на кнопку <u>Загрузить</u>.

П р и м е ч а н и е - наименование документов в папке не должно повторяться и быть слишком длинным, иначе документ не загрузится.

| *Наименование документа:           |            |           |
|------------------------------------|------------|-----------|
| *Путь к файлу:                     |            | Обзор     |
| Описание документа:                |            |           |
| Дата окончания действия документа: | 27.11.2019 |           |
|                                    |            | С Отменит |

Рисунок 9 – Загрузка документа

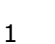

| Упорядочить 🔻 Но | вая і | тапка                            | li • 🔟 🔞                             |
|------------------|-------|----------------------------------|--------------------------------------|
| 🔆 Избранное 🤺    | •     | 📁 Библиотеки                     | PDF24 Creator                        |
| 🚺 Загрузки       |       | <u> Х</u> ебнева Олеся Сергеевна | 🔝 SAP Logon                          |
| 强 Недавние места |       | 🌉 Компьютер                      | 🔊 Web-портал sd.omk.ru               |
| П Рабочий стол   |       | 🙀 Сеть                           | OMK Docs                             |
|                  |       | 1C Enterprise                    | 길 ДЗ Трубодеталь                     |
| 🔚 Библиотеки     |       | 🛃 Adobe Reader XI                | 🛃 DameWare Mini Remote Control Clien |
| 📕 Видео          |       | 🗑 FastStone Image Viewer         | 🛃 DameWare Mini Remote Control       |
| Документы        |       | 🔚 Foxit Reader                   | 🛃 DWRCC - Ярлык                      |
| Изображения      |       | g Google Chrome                  | OMNITRACKER Client                   |
| 🔊 Музыка         |       | Microsoft Office Outlook 2007    | 🗐 контракт                           |
|                  |       | 🔂 NetWeaver Business Client 5.0  | 🗐 Загрузка спецификаций              |
|                  |       | 111                              |                                      |

Рисунок 10 – Диалог для выбора файла

П р и м е ч а н и е - Дата окончания действия документа – дата размещения + 1 год, недоступна для редактирования. При загрузке бессрочных документов, дата окончания действия документа отсутствует.

Примечание - При загрузке документов в папки:

-10104 - Приказ о назначении руководителя;

-102 – Разрешительные документы;

-10305 - Свидетельство о праве собств., дог-р аренды помещ,

-дата окончания действия документа – дата размещения + 1 год, доступна для редактирования (рисунок 11).

|                                     |         | «   | <  | Но | ябр | ь 20 | 19 | >  | »  |
|-------------------------------------|---------|-----|----|----|-----|------|----|----|----|
| Загрузка файда                      |         |     | Пн | Вт | Ср  | Чт   | Пт | Cõ | Bc |
|                                     |         | 44  | 28 | 29 | 30  | 31   | 1  | 2  | 3  |
| * Наименование документа:           |         | 45  | 4  | 5  | 6   | 7    | 8  | 9  | 10 |
| *Путь к файлу:                      |         | 46  | 11 | 12 | 13  | 14   | 15 | 16 | 17 |
| Описание документа:                 |         | 47  | 18 | 19 | 20  | 21   | 22 | 23 | 24 |
|                                     |         | 48  | 25 | 26 | 27  | 28   | 29 | 30 | 1  |
|                                     |         | 49  | 2  | 3  | 4   | 5    | 6  | 7  | 8  |
| *Дата окончания действия документа: | 27.11.2 | 019 | Ľ  | 1  |     |      |    |    |    |
| С Загрузить С Отменить              |         |     |    |    |     |      |    |    |    |

Рисунок 11 – Загрузка документа, дата окончания действия доступна для редактирования.

П р и м е ч а н и е - за 10 дней и за 1 день до указанной даты, на электронную почту контактных лиц приходит автоматическое уведомление об окончании срока действия документа вне зависимости от того загрузили новый документ или нет.

#### 6.3 Выгрузка документов из CFolders

В системе реализована возможность выгрузки всей документации из папки «Сотрудничество» в один архив ZIP. Для выгрузки документации необходимо нажать на кнопку «Выгрузить ZIP» (рисунок 12).

| Папки                                             | E      | Зыводить строк: 2 | 20 ~               |
|---------------------------------------------------|--------|-------------------|--------------------|
|                                                   | ų      | Выгрузить ZIP     | 👌 Загрузить из MDM |
| Наименование папки                                | Файлов |                   |                    |
| • Документация заказчика                          | 0      | Добавить файл     | Открыть в cFolders |
| 10 Внутренняя документация                        | 0      | Добавить файл     | Открыть в cFolders |
| <ul> <li>Описание предмета закупки</li> </ul>     | 4      |                   | Открыть в cFolders |
| (521517) -Суппорт длинный Interstop арт. 132441   | 1      |                   | Открыть в cFolders |
| (425122) -Экран защитный Interstop CS 80-R 133413 | 1      |                   | Открыть в cFolders |
| (331470) -Ось Interstop 132029                    | 1      |                   | Открыть в cFolders |
| (331462) -Корпус цилиндра Interstop арт. 133318   | 1      |                   | Открыть в cFolders |
|                                                   |        |                   |                    |

Рисунок 12 - кнопка «Выгрузить ZIP»

При выгрузке формируется архив с наименованием «CFolders\_№конкурса», в зависимости от настроек браузера файл скачивается и сохраняется на компьютере автоматически или выбирается путь для сохранения архива на компьютер (рисунок 13).

| ) Q | <br>☆ |
|-----|-------|
|     |       |
|     |       |
|     | <br>  |

Рисунок 13 – выгружаемый архив CFolders\_№конкурса

В выгруженный архив попадают только те папки, в рамках которых была произведена загрузка документов (рисунок 14).

Z C:\Users\hebneva\_os\Downloads\CFOLDERS\_202589170.zip\CFOLDERS\

| Файл | Правка    | Вид      | Избранное     | Сервис      | Справка    |                  |      |
|------|-----------|----------|---------------|-------------|------------|------------------|------|
| 4    | 🕂 🛥 🗸     |          | 7             | •           | →          | >                |      |
| Доба | вить      | Извле    | чь Тестир     | овать К     | опировать  | Переместить      | Удал |
| ۵    | C:\Use    | rs\hebn  | ieva_os\Down  | loads\CFC   | LDERS_2025 | i89170.zip\CFOLD | ERS\ |
| Имя  |           |          |               |             |            |                  |      |
| (52  | 1517) -Cy | ппорт ,  | ұлинный İnter | stop арт.   | 132441     |                  |      |
| (42  | 5122) -Эк | ран зац  | цитный Inters | top CS 80-  | R 133413   |                  |      |
| (33  | 1470) -Oc | ь Inters | top 132029    |             |            |                  |      |
| (33  | 1462) -Ko | рпус ці  | илиндра Inter | stop арт. 1 | 33318      |                  |      |

Рисунок 14 – Содержание архива

В каждой папке будет размещена документация аналогично той, что была загружена в Сотрудничество SRM (рисунок 15).

😰 C:\Users\hebneva\_os\Downloads\CFOLDERS\_202589170.zip\CFOLDERS\ (425122) -Экран защитный Interstop CS 80-R 133413\

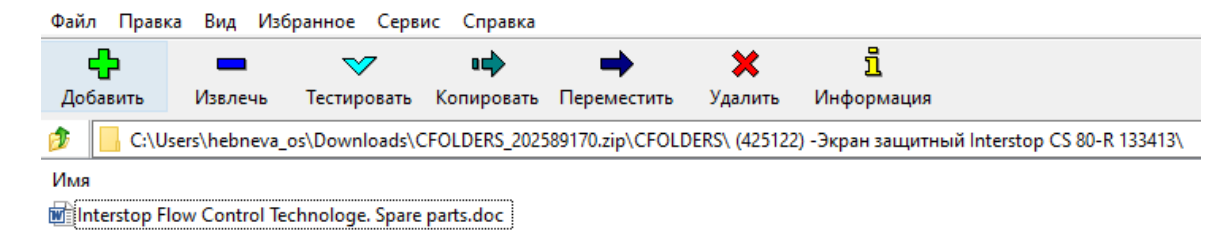

#### Рисунок 15 – Выгруженный файл в архиве ZIP

#### 6.4 Сортировка документов

В папке «Сотрудничество» в таблице «Файлы» реализован фильтр по столбцам. Всю загруженную документацию можно отфильтровать по столбцам «Наименование документа, «Файл», «Описание документа», «Создал», «ФИО», «Дата и время создания», «Дата окончания действия документа» (рисунок 16).

| Фай |                        |                                                    |                    |              |                   |                       |                                   |
|-----|------------------------|----------------------------------------------------|--------------------|--------------|-------------------|-----------------------|-----------------------------------|
|     | Наименование документа | Файл                                               | Описание документа | Создал       | ΦИΟ               | Дата и время создания | Дата окончания действия документа |
|     | 88226699               | Ежегодный инструктаж.docx                          |                    | OMK345110344 | Коробкова Наталья | 08.04.2024 10:47:12   |                                   |
|     | 333                    | Безопасное использование мобильных устройств. docx |                    | OMK345110344 | Коробкова Наталья | 08.04.2024 10:46:53   |                                   |
|     | 321654                 | BP.MM.010.02 Приложение 2.xls.xls                  |                    | OMK649444975 | Астахов Александр | 08.04.2024 09:49:39   |                                   |
|     | 32                     | Коллективный договор ВМЗ 2022-2024.pdf             |                    | OMK649444975 | Астахов Александр | 08.04.2024 09:39:56   |                                   |

#### Рисунок 16 – Фильтр на столбцах

Установить фильтр можно на конкретный документ или выполнить сортировку по восходящему/нисходящему значению (рисунок 17).

| аименование папки        |                                                     |                             |                   | Файлов          | ^           |                       |        |
|--------------------------|-----------------------------------------------------|-----------------------------|-------------------|-----------------|-------------|-----------------------|--------|
| 20 73856 ИП Федоров А.С  | . Заявка на участие, учредит. и др. док-ты          |                             |                   | 0               |             |                       |        |
| 30 73856 ИП Федоров А.С  | . Тех. документация                                 |                             |                   | 0               |             |                       |        |
| 20 73735 ООО "СИМОНА     | Заявка на участие, учредит. и др. док-ты            |                             |                   | 0               |             |                       |        |
| 30 73735 ООО "СИМОНА     | ' Тех. документация                                 |                             |                   | 0               |             |                       |        |
| 20 М37732 Общество с ог  | раниченной ответственностью "БАЛЧУГ" Заявка на уча  | стие, учредит. и др. док-ты | a l               | 1               |             |                       |        |
| 30 М37732 Общество с ог  | раниченной ответственностью "БАЛЧУГ" Тех. документа | ация                        |                   | 4               |             |                       |        |
| 20 59373 Общество с огра | аниченной ответственностью "ЮВЕСТА" Заявка на учас  | гие, учредит. и др. док-ты  |                   | 1               | 8           |                       |        |
| 30 59373 Общество с огра | аниченной ответственностью "ЮВЕСТА" Тех. документа  | ция                         |                   | 2               |             |                       |        |
| 20 15088 Общество с огра | аниченной ответственностью Торговый Дом "Вертикаль" | Заявка на участие, учред    | дит. и др. док-ты | 1               |             |                       |        |
| 30 15088 Общество с огра | аниченной ответственностью Торговый Дом "Вертикаль" | Тех. документация           |                   | 3               | ~           |                       |        |
| йлы                      |                                                     |                             |                   |                 |             |                       |        |
| Наименование документа   | Файл                                                | Описание документа          | Создал            | ΦИΟ             |             | Дата и время создания | Дата о |
| 88226699                 | Ежегодный инструктаж.docx                           |                             | OMK345110344      | к Сорт          | ировка по в | BOCX.                 | 1      |
| 333                      | Безопасное использование мобильных устройств.doc    | ι.                          | OMK345110344      | кСорт           | ировка по н | нисх.                 |        |
| 321654                   | BP.MM.010.02 Приложение 2.xls.xls                   |                             | OMK649444975      | <i>k</i> (Data) |             |                       |        |
| 32                       | Коллективный договор ВМЗ 2022-2024.pdf              |                             | OMK649444975      | A (Onto         | олепенный   | пользователем фильто  |        |
|                          |                                                     |                             |                   | 08.04           | .2024 09:3  | 9:56                  |        |
|                          |                                                     |                             |                   | 08.04           | .2024 09:4  | 9:39                  |        |
|                          |                                                     |                             |                   | 08.04           | .2024 10:4  | 6:53                  |        |
|                          |                                                     |                             |                   | 08.04           | .2024 10:4  | 7:12                  | _      |

Рисунок 17 – Сортировка по восх./нисх.

Если выполнен фильтр по конкретному значению, то в фильтруемом столбце появляется знак фильтра (рисунок 18).

1

| Наименование папки       |                                        |           |                        | Файлов       |                   |                       |           |
|--------------------------|----------------------------------------|-----------|------------------------|--------------|-------------------|-----------------------|-----------|
| • Документация заказчика |                                        |           |                        | 27           | Добавить файл     |                       |           |
| 10 Внутренняя документа  | ция                                    |           |                        | 0            | Добавить файл     |                       |           |
| 30 59373 Общество с огра | аниченной ответственностью "ЮВЕСТА" То | ех. докум | иентация               | 5            |                   |                       |           |
| 40 59373 Общество с огра | аниченной ответственностью "ЮВЕСТА" К  | оммерч.   | документация           | 1            |                   |                       |           |
| 30 15088 Общество с огра | аниченной ответственностью Торговый До | и "Верти  | каль" Тех. документаци | я 1          |                   |                       |           |
| 40 15088 Общество с огра | аниченной ответственностью Торговый До | и "Верти  | каль" Коммерч. докуме  | нтация 6     |                   |                       |           |
| 30 М37732 Общество с ог  | раниченной ответственностью "БАЛЧУГ" 1 | Гех. доку | ментация               | 11           |                   |                       |           |
| 40 М37732 Общество с ог  | раниченной ответственностью "БАЛЧУГ" К | (оммерч   | . документация         | 3            |                   |                       |           |
|                          |                                        |           |                        |              |                   |                       |           |
|                          |                                        |           |                        |              |                   |                       |           |
| Райлы                    |                                        | _         |                        |              |                   |                       |           |
| Наименование документа   | Файл                                   | ۳         | Описание документа     | Создал       | ΦИΟ               | Дата и время создания | Дата окон |
| 87878                    | Гражданский фильтрующий противогаз Г   | T docx    |                        | OMK345110344 | Коробкова Наталья | 08 04 2024 10:17:30   |           |

Рисунок 18 - Метка «Фильтр»

#### 6.5 Обновление документов

Удалить документ из cFolders нельзя, можно создать новую версию документа.

Для этого необходимо войти в соответствующую папку, где расположен документ, кликнуть на название папки (рисунок 19). В нижней части экрана высветится имя прикрепленного файла. Для создания новой версии документа в строке с описанием требуемого документа необходимо нажать на кнопку *2*.

| Папки Выво                                            | одить строк: 5 | ~                 |            |     |                       |                                   |   |   |
|-------------------------------------------------------|----------------|-------------------|------------|-----|-----------------------|-----------------------------------|---|---|
| Наименование папки                                    | Файлов         | -                 |            |     |                       |                                   |   |   |
| • Корневая папка                                      | 3              |                   |            |     |                       |                                   |   |   |
| <ul> <li>10 Документация</li> </ul>                   | 3              |                   |            |     |                       |                                   |   |   |
| <ul> <li>101 Учредительные документы</li> </ul>       | 3              |                   |            |     |                       |                                   |   |   |
| 10101 Свид-во о постановке на учет в налоговой        | 1              | Добавить файл     |            |     |                       |                                   |   |   |
| 10102 Свид-во о внесении в ЕГРЮЛ                      | 1              | Добавить файл 🖕   | ,          |     |                       |                                   |   |   |
| Файлы                                                 |                |                   |            |     |                       |                                   |   |   |
| Наименование документа                                | Файл           | Описание документ | а Создал   | ΦИΟ | Дата и время создания | Дата окончания действия документа |   |   |
| Свидетельство о постановке на учет в налоговом органе | ИНН.doc        |                   | QSRCLNT350 |     | 19.11.2018 11:04:12   |                                   | 0 |   |
|                                                       |                |                   |            |     |                       |                                   | _ | - |

Рисунок 19 – Выбор документа для изменения

| Откроется окно «Изменение документа» (р | оисунок 20 | ). |
|-----------------------------------------|------------|----|
|-----------------------------------------|------------|----|

| <sup>к</sup> Наименование документа: | Свидетельство о постан |             |
|--------------------------------------|------------------------|-------------|
| Путь к файлу:                        |                        | Обзор       |
| Ірикладывать файл при об             | новлении документа не  | обязательно |
| Описание документа:                  |                        |             |
|                                      |                        | 🞝 Отменить  |

Рисунок 20 – Изменение документа

Поля «Наименование документа» и «Описание документа» (рисунок 20) можно соответственно заполнить именем и описанием загружаемой версии документа.

|             | Openality and the second second | ОИ.70-451.SAP.SF | RM.014-1 |
|-------------|----------------------------------------------------------------------------------------------------|------------------|----------|
| AO «С.П.Р.» | операционная инструкция «Работа с папками croiders<br>(для поставщиков и подрядчиков)»                                                                                                    | Редакция         | 1        |

| 🔶 —) ~ 🛧 📼 > Это                                                                                                    | т компьютер > Изоб | ражения                   | 5~          | Поиск: Изображения | Q |
|----------------------------------------------------------------------------------------------------|--------------------|---------------------------|-------------|--------------------|---|
| Упорядочить - Нова                                                                                                    | я папка            |                           |             |                    | ? |
| <ul> <li>Быстрый доступ</li> <li>Этот компьютер</li> <li>Видео</li> <li>Документы</li> <li>Загрузки</li> <li>Изображения</li> <li>Музыка</li> <li>Объемные объекті</li> <li>Рабочий стол</li> <li>System (C:)</li> <li>Data (D:)</li> <li>Сеть</li> </ul> | Альбом камеры      | Сохраненные<br>фотографии | Чертеж.docx |                    |   |
| 14                                                                                                    |                    |                           |             | Rea 4 30 244 (* *) |   |

Рисунок 21 – Выбор файла

## 7 Просмотр документов в закупочной процедуре

Приложения по закупаемой потребности размещаются в папке «Сотрудничество» в закупочной процедуре.

Для просмотра закупочной процедуры необходимо нажать на номер события в списке (рисунок 22). Закупочная процедура откроется в новом окне (или новой закладке, в зависимости от настроек браузера).

| 06  | бработка | предложения     | Ведение номенклатуры Мо                 | нитор заявок Данные   | предприятия      |              |                 |                   |                        |                |
|-----|----------|-----------------|-----------------------------------------|-----------------------|------------------|--------------|-----------------|-------------------|------------------------|----------------|
|     |          |                 |                                         |                       |                  |              |                 |                   |                        |                |
| Обр | аботка п | предложения     |                                         |                       |                  |              |                 |                   |                        | Ти             |
|     | ▼ Скр    | ыть быстрое ве  | дение критериев                         |                       |                  |              |                 |                   |                        |                |
| 0   |          | Номер события   | = 20148531/0                            | По                    | 3                |              |                 |                   |                        |                |
|     |          | Статус события  | -                                       | ]                     |                  |              |                 |                   |                        |                |
|     |          | Дата создания   | ♦ 🗖                                     | По                    | 🖻 🔿              |              |                 |                   |                        |                |
|     | Индик    | атор даты срока |                                         | -                     |                  |              |                 |                   |                        |                |
|     |          | Статус          |                                         | •                     |                  |              |                 |                   |                        |                |
|     | Скоп     | иров. Сбросит   | ь                                       |                       |                  |              |                 |                   |                        |                |
|     | Раку     | рс: [Стандартнь | і <b>й ракурс ▼</b>   Создать ответ   I | Просмотреть событие П | росмотреть ответ | Просмотр пе  | ред печатью   О | бновить Экспорт " |                        |                |
|     |          | омер события    | Описание события                        | Тип события           | Статус события   | Дата запуска | Дата окончания  | Номер предложения | Статус предложения     | Версия события |
|     | 2        | 0148531/0       | Разр. раб. докум. КМК УОТ (ТЭСЦ         | 3) Запрос предложений | Опубликовано     |              | 02.03.2020      |                   | Предложение не создано | 2              |
|     |          |                 |                                         |                       |                  |              |                 |                   |                        |                |
|     |          |                 |                                         |                       |                  |              |                 |                   |                        |                |

Рисунок 22 – Просмотр закупочной процедуры

В открывшейся форме необходимо нажать на кнопку «Сотрудничество» (рисунок 23).

| Просмотреть конкурс:                                                                                                    |                                               |                                                                                                    |
|----------------------------------------------------------------------------------------------------|-----------------------------------------------|----------------------------------------------------------------------------------------------------|
| ПросмПередПеч   🗘   Закрыть Создать предложение Вопросы и отв                                                                                                    | еты (0) Сотрудниче                            | ство                                                                                                 |
| Номер конкурса 20177245/0 Название конкурса РД-дооснащ. ТЭСЦ-1<br>Оставшееся время 8 Дни 21:54:40 Ответственный за конкурс                                                                                                    | с целью произ-ва труб<br>Светлана Владимировн | Статус конкурса Опубликовано Срок начала конкурса<br>а Иванова Номер версии конкурса 1 Тип версии ко |
| Информация о закупочной процедуре Позиции Условия п                                                                                                    | оставки                                       |                                                                                                    |
| Параметры закупочной процедуры Условия оплаты Вопросы Ус                                                                                                    | словия поставки 🔰 Неце                        | еновые критерии оценки                                                                               |
| Номер конкурса: 20177245/0<br>Часовой пояс: RUS03<br>* Срок подачи предложения: 14.05.2021 10:00:00<br>* Дата открытия: 14.05.2021 10:20:00<br>* Окончание срока действия предложения: 30.06.2021<br>Валюта: RUB<br>Приоритетный проект:<br>УИнформация о поставщике и партнере<br>Подробно Добавить Отправить сообщение электронной почты Выз | ов Сбросить                                   |                                                                                                    |
| Функция                                                                                                    | Номер                                         | Имя                                                                                                  |
| • Автор заявки                                                                                                    |                                               | Светлана Владимировна Иванова                                                                        |
| <ul> <li>Ответственный сотрудник</li> </ul>                                                                                                    |                                               | Светлана Владимировна Иванова                                                                        |
| • Адрес поставки                                                                                                    |                                               | 2000                                                                                                 |
| • Местоположение                                                                                                    |                                               | ВМЗ - ОД                                                                                             |

Рисунок 23 - Кнопка «Сотрудничество»

В открывшемся окне «cFolders для поставщика» для просмотра доступны следующие папки (рисунок 24):

- Документация заказчика;
  - Описание предмета закупки.

| A market bittps://srm-test.omk.ru | . Q - A C              | оставшика | ×           |           |     |                       |            |
|-----------------------------------|------------------------|-----------|-------------|-----------|-----|-----------------------|------------|
| Файл Правка Вид Избранное         | Сервис Справка         |           |             |           |     |                       | 00 00      |
| 為                                 |                        |           |             |           |     |                       |            |
| Папки                             | Выводить строк: 5      |           | ~           |           |     |                       |            |
| Наименование папки                |                        |           | Файлов      |           |     |                       |            |
| • Документация заказчика          |                        |           | 2           |           |     |                       |            |
| • Описание предмета закупи        | ки                     |           | 1           |           |     |                       |            |
| (1108064) -Тестировани            | е вложений 2           |           | 1           |           |     |                       |            |
|                                   |                        |           |             |           |     |                       |            |
|                                   |                        |           |             |           |     |                       |            |
| Файлы                             |                        |           |             |           |     |                       |            |
| Наименование документа            | Файл                   | Описани   | е документа | Создал    | ΦИΟ | Дата и время создания | Дата оконч |
| ТЗ по чертежу 123                 | сброс пароля srm.png   |           |             | IFEDOROVA |     | 06.05.2021 20:51:21   |            |
| Чертёж 123                        | Приглашение к ЭДО.docx |           |             | IFEDOROVA |     | 06.05.2021 20:50:20   |            |

Рисунок 24 – Папка «Сотрудничество» cFolders

Для просмотра приложений необходимо нажать на папку «Документация заказчика» или выбрать файл из этой папки «Описание предмета закупки» (рисунок 25).

Документы в папке «Описание предмета закупки» загружены отдельно по каждой позиции конкурса. Указывается идентификатор продукта и название файла.

|             | 0                       |                                |                            |       |               |         | C   | ОИ.70-451.SAP.S       | RM.014-1    |
|-------------|-------------------------|--------------------------------|----------------------------|-------|---------------|---------|-----|-----------------------|-------------|
| С.П.Р.»     | Операционн<br>(д        | ая инструкция<br>ля поставщико | «Работа с г<br>в и подрядч | иков  | ами сі<br>.)» | rolders |     | Редакция              | 1           |
|             | nttps://srm-test.omk.ru | P → A C Z cFolders             | лля поставшика             | ×     | -             | -       | -   |                       |             |
| Файл Правка | а Вид Избранное         | Сервис Справка                 |                            |       |               |         |     |                       |             |
| Папки       |                         | Выводить строк:                | 5                          | ,     | /             |         |     |                       |             |
| Наименова   | ние папки               |                                |                            | Файл  | ОВ            |         |     |                       |             |
| 🝷 Докуме    | ентация заказчика       |                                |                            |       | 2             |         |     |                       |             |
| • Описан    | ние предмета закупк     | и                              |                            |       | 1             |         |     |                       |             |
| (110        | 8064) -Тестировани      | е вложений 2                   |                            |       | 1             |         |     |                       |             |
|             |                         |                                |                            |       |               |         |     |                       |             |
| Файлы       |                         |                                |                            |       |               |         |     |                       |             |
| Наимен      | ювание документа        | Файл                           | Описание доку              | мента | Созда         | л       | ΦИΟ | Дата и время создания | Дата оконча |
| Для тес     | ta SRM.xlsx             | Для теста SRM.xlsx             |                            |       | PSRC          | LNT350  |     | 21.12.2020 09:26:06   |             |

Рисунок 25 – Выбор файла для просмотра

В нижней части экрана в таблице «Файлы» отразится список доступных вложений.

Для просмотра необходимо нажать левой кнопкой мыши на названии файла в столбце «Файл». Требуемый документ откроется для просмотра.

## 8 Загрузка документов в оферту

До окончания срока подачи предложений (ОИ.70-451.SAP.SRM.005-6), можно воспользоваться системой cFolders для загрузки документов для конкурса.

Доступ к cFolders производится посредством кнопки «Сотрудничество».

Система cFolders позволяет размещать затребованную ответственными за закупку коммерческую и техническую документацию. Коммерческая документация может включать сканированную копию оферты, сопроводительное письмо. К технической документации относится ГОСТ, ТУ, Технические аттестаты и т.д.

Для того чтобы загрузить документ в папку cFolders, в таблице «Папки» нужно выбрать папку, в которую будет прикреплен файл (рисунок 26).

| Папки                                      |         | Выводить стро         | DIC 10 |        | ~           |             |                              |
|--------------------------------------------|---------|-----------------------|--------|--------|-------------|-------------|------------------------------|
| Наименование папки                         |         |                       |        | Файлов |             |             |                              |
| <ul> <li>Документация заказчика</li> </ul> |         |                       |        | 6      |             |             |                              |
| 30 56 ООО "Тестовый по                     | ставщин | с" Тех. документация  |        | 0      | Добавить о  | райл        |                              |
| 40 56 ООО "Тестовый по                     | ставщи  | «Коммерч. документаци | 19     | 0      | Добавить с  | райл        |                              |
|                                            |         |                       |        |        |             |             |                              |
|                                            |         |                       |        |        |             |             |                              |
|                                            |         |                       |        |        |             |             |                              |
| Фойли -                                    |         |                       |        |        |             |             |                              |
| Наименование документа                     | Файл    | Описание документа    | Созда  | п ФИО  | Дата и врем | ия создания | Дата окончания действия доку |
|                                            |         |                       |        |        |             |             |                              |
|                                            |         |                       |        |        |             |             |                              |

Рисунок 26 – Папки для загрузки документов

1

Для прикрепления файла необходимо нажать на кнопку «Добавить файл» (рисунок 27). В открывшемся окне требуется нажать на кнопку «Обзор» для выбора документа (рисунок 28).

| Папки                    |          | Выводить стр        | ок: 10 |        | ~             |  |
|--------------------------|----------|---------------------|--------|--------|---------------|--|
| Наименование папки       |          |                     |        | Файлов |               |  |
| • Документация заказчика |          |                     |        | 6      |               |  |
| 30 56 ООО "Тестовый по   | ставщик" | Тех. документация   |        | 0      | Добавить файл |  |
| 40 56 ООО "Тестовый по   | ставщик" | Коммерч. документац | ия     | 0      | Добавить файл |  |
|                          |          |                     |        | -      |               |  |
|                          |          |                     |        |        |               |  |
|                          |          |                     |        |        |               |  |
|                          |          |                     |        |        |               |  |
|                          |          |                     |        |        |               |  |
|                          |          |                     |        |        |               |  |
|                          |          |                     |        |        |               |  |
| Файлы                    |          |                     |        |        |               |  |

## Рисунок 27 – Добавить файл

| Наименование папки<br>• Документация заказчика<br>30 56 ООО "Тестовый поставщик" Тех. документация<br>40 56 ООО "Тестовый поставщик" Коммерч. документац<br>3а<br>*          | ия<br>грузі<br>Чаиме    | Файлов<br>6<br>0<br>0<br>ка файла<br>енование до<br>* Путь | <u>Добавить фай</u><br>Добавить фай<br>а<br>кумента:<br>к файлу: | <u>n</u><br>n | □ ×        | 1      |
|----------------------------------------------------------------------------------------------------|-------------------------|------------------------------------------------------------|------------------------------------------------------------------|---------------|------------|--------|
| <ul> <li>Документация заказчика</li> <li>30 56 ООО "Тестовый поставщик" Тех. документация</li> <li>40 56 ООО "Тестовый поставщик" Коммерч. документац</li> <li>3a</li> </ul> | ия<br>грузі<br>Чаиме    | 6<br>0<br>0<br>ка файл<br>енование до<br>* Путь            | Добавить фай<br>Добавить фай<br>а<br>кумента:                    | n             | <b>×</b>   | 1      |
| 30 56 ООО "Тестовый поставщик" Тех. документация<br>40 56 ООО "Тестовый поставщик" Коммерч. документац<br>3a<br>*                                                            | ия<br>грузі<br>Чаиме    | 0<br>0<br><b>ка файл</b><br>енование до<br>* Путь          | <u>Добавить фай</u><br>Добавить фай<br>а<br>кумента:<br>к файлу: | <u>n</u>      | <b>- ×</b> |        |
| 40 56 ООО "Тестовый поставщик" Коммерч. документац<br>За<br>*                                                                                                    | ия<br>груз<br>Наиме     | 0<br>ка файла<br>энование до<br>* Путь                     | Добавить фай<br>а<br>кумента:<br>к файлу:                        | n             | <b>- ×</b> | 1      |
| 3a<br>*                                                                                                    | г <b>руз</b> і<br>Наиме | ка файла<br>енование до<br>* Путь                          | а<br>кумента:                                                    |               | <b>•</b> × |        |
| *                                                                                                    | Наиме                   | енование до<br>* Путь                                      | кумента:<br>к файлу:                                             |               |            |        |
| айлы                                                                                                    | 0                       | Описание до                                                | кумента:                                                         |               | Обзор      |        |
| Наименование документа Файл Описание докум                                                                                                    | 🏷 3arı                  | рузить                                                     |                                                                  |               | Стменить   | умента |

Рисунок 28 – Загрузка файла

В открывшейся форме (рисунок 29) следует выбрать файл, который требуется загрузить. Для продолжения загрузки нажать на кнопку «Открыть».

| ✓ Ӧ Поиск: Изображения |
|------------------------|
| = - 🔳 💡                |
| Чертеж.docx            |
| ✓ Все файлы (*.*) ✓    |
|                        |

### Рисунок 29 – Выбор файла

В окне «Загрузка файла» требуется внести значение в поле «Наименование документа» и нажать на кнопку «Загрузить» (рисунок 30).

| Папки Выво,                                  | дить строк: 1 | 0          |          | ~              |            |           |       |
|----------------------------------------------|---------------|------------|----------|----------------|------------|-----------|-------|
| Наименование папки                           |               | Файлов     |          |                |            |           |       |
| <ul> <li>Документация заказчика</li> </ul>   |               | 6          |          |                |            |           |       |
| 30 56 ООО "Тестовый поставщик" Тех. документ | ация          | 0          | Добави   | <u>ть файл</u> |            |           |       |
| 40 56 ООО "Тестовый поставщик" Коммерч. доку | иентация      | 0          | Добави   | ть файл        |            |           |       |
|                                              | Загруз        | ка файла   | 9        |                |            |           | ×     |
|                                              | * Наиме       | нование до | кумента: |                |            |           |       |
|                                              |               | * Путь     | к файлу: | C:\Users\hebn  | eva_os\Pic | Обзор     |       |
|                                              | 0             | писание до | кумента: |                |            |           |       |
| Файлы                                        |               |            |          |                |            |           |       |
| Наименование документа Файл Описание доку    |               |            |          |                |            |           | умент |
|                                              | Ly sar        | рузить     |          |                |            | Схотменит | 5     |
|                                              |               |            |          |                |            |           |       |
|                                              |               |            |          |                |            |           | _     |

Рисунок 30 - Кнопка «Загрузить»

Загруженный файл можно просмотреть в таблице «Файлы» (рисунок 31).

Операционная инструкция «Работа с папками cFolders (для поставщиков и подрядчиков)»

1

Редакция

| Папки                    |             | Выводить строк:     | 10  |        |      | ~      |      |                    |            |
|--------------------------|-------------|---------------------|-----|--------|------|--------|------|--------------------|------------|
| Наименование папки       |             |                     |     | Файлов |      |        |      |                    |            |
| • Документация заказчика |             |                     |     | 8      |      |        |      |                    |            |
| 30 56 ООО "Тестовый пос  | ставщик" Те | х. документация     |     | 2      | Доба | вить ф | айл  |                    |            |
| 40 56 ООО "Тестовый пос  | ставщик" Ко | ммерч. документация |     | 0      | Доба | вить ф | айл  |                    |            |
|                          |             |                     | _   |        |      |        |      |                    |            |
|                          |             |                     |     |        |      |        |      |                    |            |
|                          |             |                     |     |        |      |        |      |                    |            |
|                          |             |                     |     |        |      |        |      |                    |            |
|                          |             |                     |     |        |      |        |      |                    |            |
| Файлы                    |             |                     |     |        |      |        |      |                    |            |
| Наименование документа   | Файл        | Описание докумен    | нта | Создал |      | ФИО    | Дата | а и время создания | Дата оконч |
| Чертеж_1                 | Чертеж.do   | сх                  |     | PSRCLN | T350 |        | C    | 5.05.2021 13:21:56 |            |
| Чертеж                   | Чертеж.do   | cx                  |     | PSRCLN | T350 |        | C    | 5.05.2021 13:20:08 |            |

#### Рисунок 31 – Файлы

Примечание - Удалить документ из cFolders нельзя, можно создать новую версию документа.

Для создания новой версии документа, необходимо в таблице «Файлы» напротив

| Папки                                     |                          | Выводить строк 1   | 0                   | ~         |                        |                                   |  |  |
|-------------------------------------------|--------------------------|--------------------|---------------------|-----------|------------------------|-----------------------------------|--|--|
| Наименование палки                        |                          |                    | 1 1                 |           |                        | -                                 |  |  |
| • Документация заказч                     | • Документация заказчика |                    | Изменение документа |           |                        |                                   |  |  |
| 30 56 ООО "Тестов                         | ый поставщик" Тех.       | докум * Наименован | ние документа:      | Чертеж_   | 1                      |                                   |  |  |
| 40 56 ООО "Тестовый поставщик" Коммерч. г |                          | 1 POS              | Путь к файлу:       |           | Обзор                  |                                   |  |  |
|                                           |                          | Прикладыват        | гь файл при об      | оновлении | о документа не обязате | ельно                             |  |  |
|                                           |                          | Описан             | ние документа:      |           |                        |                                   |  |  |
|                                           |                          | Пъ Сохранит        | ть изменения        |           | Гъот                   | менить                            |  |  |
| Файлы                                     |                          |                    |                     |           | LA                     |                                   |  |  |
| Наименование докум                        | ента Файл                | Описание документа | Создал              | ΦΝΟ       | Дата и время создания  | Дата окончания действия документа |  |  |
| Чертеж_1                                  | Чертеж.docx              |                    | PSRCLNT350          | )         | 05.05.2021 13:21:56    |                                   |  |  |
| Hanney                                    | Hentex docx              |                    | PSRCI NT350         | )         | 05 05 2021 13:20:08    |                                   |  |  |

#### Рисунок 32 – Новая версия документа

В окне «Изменение документа» можно изменить наименование документа или выбрать новый (другой) файл нажав на кнопку «Обзор».

Для сохранения внесенных данных требуется нажать на кнопку «Сохранить изменения».

Примечание - Если требуется вложить документацию в предложение второго и последующих этапов закупочной процедуры (например, «2XXXXXX/1», «1XXXXXX/2»), необходимо открыть папку «Сотрудничество» из самой закупочной процедуры. Окно «Просмотреть конкурс» (рисунок 33).

| онкурс - SAP NetWeaver Portal - Windows Internet Explorer                                                                                                    |                                                                       |
|----------------------------------------------------------------------------------------------------|-----------------------------------------------------------------------|
| курс                                                                                                    | История 🛛 Назад Вперед 💻                                              |
| Просмотреть конкурс:                                                                                                    |                                                                       |
| ПросмПередПеч   🖓   Закрыть   Создать предложение   Вопросы и ответы ( 0 )   Скопировать предложение с пр                                                                                                    | ед. этапа   Сотрудничество 🛛 👔                                        |
|                                                                                                    |                                                                       |
| Номер конкурса 20148319/1 Название конкурса Диалюстика шлиф станка 3E681M Статус конкурса Опу<br>Срок подачк предложения 14 00 00 RUS30 Оставшееся время 11 Дин 20:59:49<br>Ответственный аз сокукрс Узакаемый/ая Дингрий Рафаилович / Микеров Номер версии конкурса 2 | бликовано Срок начала конкурса<br>Тип версии конкурса Активная версия |
| Информация о закупочной процедуре Позиции Условия поставки                                                                                                    |                                                                       |
| Параметры закупочной процедуры   Условия оплаты   Вопросы   Условия поставки   Неценовые критерии о                                                                                                    | оценки                                                                |
| Номер конкурса: 20148919/1                                                                                                    | ~                                                                     |
| Часовой пояс: RUS03                                                                                                    |                                                                       |
| * Срок подачи предложения: 24.04.2020 14:00:00                                                                                                    |                                                                       |
| * Дата открытия: 24.04.2020 14:30:00                                                                                                    |                                                                       |
| * Окончание срока действия предложения: 31.12.2020                                                                                                    |                                                                       |
| Валюта: RUB                                                                                                    |                                                                       |
| Приоритетный проект:                                                                                                    |                                                                       |
|                                                                                                    |                                                                       |
| <ul> <li>Информация о поставщике и партнере</li> </ul>                                                                                                    |                                                                       |
| Подробно Добавить / Отправить сообщение электронной почты Вызов Сбросить                                                                                                    | Фильтровать Параметры настройки                                       |

Рисунок 33 – Загрузка документов на втором и последующих этапах

# 9 Нормативные ссылки и связанные документы

В настоящей Инструкции использованы ссылки на следующие документы:

| Обозначение документа   | Вид и наименование документа                                                                    |  |  |
|-------------------------|-------------------------------------------------------------------------------------------------|--|--|
| СП.12-390.19            | Справочник «Единый глоссарий терминов и определений<br>Объединенной металлургической компании»; |  |  |
| ОИ.70-451.SAP.SRM.005-6 | Операционная инструкция «Подача оферты».                                                        |  |  |

# Лист регистрации изменений

| Номер<br>редакции | Разделы и приложения, на которые распространяется изменение       | Номер и дата<br>распорядительног<br>о документа об<br>утверждении | Дата введения                                  |
|-------------------|-------------------------------------------------------------------|-------------------------------------------------------------------|------------------------------------------------|
| 0                 | Введена в действие впервые<br>Добавлен п.6.3, п.6.4<br>RFC-231699 | 7000-НРД-26/24<br>18.06.2024                                      | 18.06.2024                                     |
| 1                 | Внесены изменения в п.4 (RFC-<br>243296)                          | Информация<br>указана на<br>титульном листе                       | Информация<br>указана на<br>титульном<br>листе |